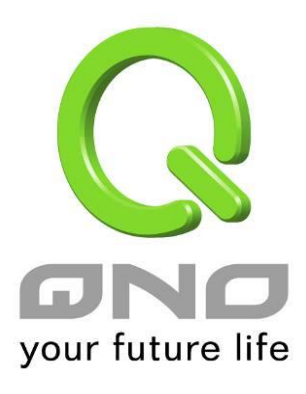

# OpenVPN

简体中文使用手册

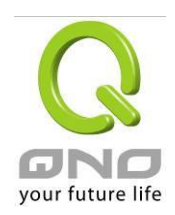

# 目录

| 1. | 服务器设定            | 3  |
|----|------------------|----|
| 2. | 客户端设定            | 5  |
| 3. | 汇出配置文件           | 6  |
|    | 3-1 汇出配置文件       | 6  |
|    | 3-2 使用电子邮件寄发配置文件 | 7  |
| 4. | 客户端如何使用 OpenVPN  | 8  |
|    | 4-1 iOS          | 8  |
|    | 4-2 Android      | 10 |
|    | 4-3 Windows      | 11 |
| 5. | 观看系统摘要           | 14 |

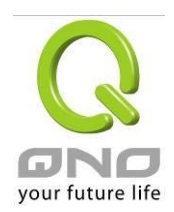

欢迎使用 OpenVPN 功能,本功能提供远程设备端与服务器端建立安全联机。

本功能需要开启 License Key 密钥。

#### 1. 服务器设定

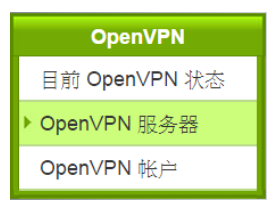

☑ 激活OpenVPN 服务器

#### ● 基本设定

| 认证模式:          | 密码与证书         | • |                                                 |
|----------------|---------------|---|-------------------------------------------------|
| OpenVPN IP 地址: | 172.31.0.0    | ( | (Virtual IPv4 Network Address, 预设值: 172.31.0.0) |
| OpenVPN 子网掩码:  | 255.255.255.0 | • |                                                 |
| 通讯协定:          | TCP           | • |                                                 |
| 端口:            | 1194          | 6 | 范围: 1-65535, 预设值: 1194)                         |
| 加密演算法:         | AES-128       | • |                                                 |

#### ● 高级设定

| 隧道棋式:        | Split Tunnel 🔹  |
|--------------|-----------------|
| 局域网IP 地址:    | 192.168.1.0     |
| 局域网子网掩码:     | 255.255.255.0 🔻 |
| 网域名称:        |                 |
| DNS(主要)IP地址: |                 |
| DNS(次要)IP地址: |                 |
| WINS 服务器地址:  |                 |

#### ● 产生本机服务器证书

| 国家 (C)* :                            | Taiwan, Province of China 🔹 |              |
|--------------------------------------|-----------------------------|--------------|
| 省份 <mark>(</mark> ST) :              | taiwan                      |              |
| 城市 (L):                              | taiwan                      |              |
| 单位 / 组织 <mark>(</mark> O) <b>*</b> : | QNO                         |              |
| <b>部门 (OU)</b> :                     | FAE                         |              |
| 颁发给 (CN)* :                          | QNO                         |              |
| 邮箱辅助账号 (E):                          | qnofae@qno.com.tw           |              |
| 密钥加密强度*:                             | 2048 🔻                      |              |
| 证书到期日*:                              | 2023-01-01                  | (YYYY-MM-DD) |
|                                      |                             |              |

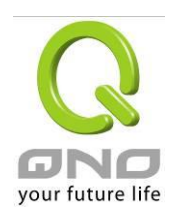

| 启用 OpenVPN 服务器 | 是否启用此功能。                                          |
|----------------|---------------------------------------------------|
| 基本设定           | ·                                                 |
| 认证模式           | 依据密码、凭证有三种认证组合:密码、凭证、密码+凭证。                       |
| OpenVPN IP 地址  | 服务器端使用的虚拟接口,请勿更动。                                 |
| OpenVPN 子网掩码   | 服务器端使用的虚拟接口的子网掩码,请勿更动。                            |
| 通讯协议           | 可更改为 TCP 或 UDP。                                   |
| 端口             | 通讯协议要使用的端口号。                                      |
| 加密算法           | 设定使用何种加密模式 NULL、DES、3DE、AES-128、AES-192、AES-256   |
| 进阶设定           |                                                   |
| 隧道模式           | * Split: 允许客户端通过 OpenVPN 信道拜访服务器所在的局域网络。          |
|                | * Full Tunnel: 允许客户端通过 OpenVPN 信道拜访服务器所在的局域网络;并且用 |
|                | 户也可挟带 OpenVPN 服务器的 IP 使用因特网。                      |
| 局域网络 IP 地址     | 客户端使用的虚拟接口,请勿更动。                                  |
| 局域网络子网掩码       | 客户端使用的虚拟接口的子网掩码,请勿更动。                             |
| 域名             | 服务器的域名。                                           |
| DNS 主要 IP 地址   | 客户端联机时使用的 DNS 主要 IP 地址。                           |
| DNS 次要 IP 地址   | 客户端联机时使用的 DNS 次要 IP 地址                            |
| WIN 服务器 IP 地址  | 客户端联机时使用的 WIN 服务器 IP 地址。                          |
| 产生本地服务器凭证      |                                                   |
| 国家(必填)         | 国家,例如:台湾。                                         |
| 省分             | 省分,例如:台湾。                                         |
| 城市             | 城市,例如:台北市。                                        |
| 单位(必填)         | 公司或组织名称。                                          |
| 部门             | 部门名称。                                             |
| 颁发给(必填)        | 服务器的名称,依喜好填写。                                     |
| 邮箱辅助账号         | 例如网管人员的网络邮件地址。                                    |
| 密钥加密长度(必填)     | 服务器私钥的加密长度(1024/2048)。                            |
| 凭证到期日(必填)      | 此凭证签核的失效日期。                                       |

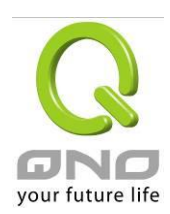

2. 客户端设定

| OpenVPN       |
|---------------|
| 目前 OpenVPN 状态 |
| OpenVPN 服务器   |
| ▶ OpenVPN 帐户  |

## ● 用户名账号

| 认证模式:        | 证书                                                                                                    |                  |
|--------------|----------------------------------------------------------------------------------------------------|------------------|
| 激活:          | I all a second a second a se |                  |
| OpenVPN 服务器: | 36.224.51.113                                                                                                    | (正确网域名称或是 IP 地址) |
| 用户名称:        |                                                                                                    |                  |
| 密码:          |                                                                                                    |                  |

| 认证模式        | 服务器端所设定的认证模式。                  |
|-------------|--------------------------------|
| 启用          | 此账号是否启用。                       |
| OpenVPN 服务器 | 服务器端使用的广域网 IP 地址、也可填入 DDNS 地址。 |
| 用户名称        | 客户端使用的名称。                      |
| 用户密码        | 客户端使用的密码。                      |

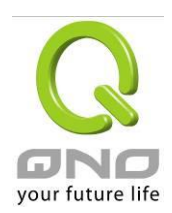

#### 3. 汇出配置文件

| E完成服务器端、与客户端的设置后,接下来就可将配置文件汇出。 |                                  |       |             |                  |     |          |             |
|--------------------------------|----------------------------------|-------|-------------|------------------|-----|----------|-------------|
|                                |                                  |       | OpenVPN     |                  |     |          |             |
|                                |                                  | ▶目    | 前 OpenVPN 壮 | 态                |     |          |             |
|                                | OpenVPN 服务器                      |       |             |                  |     |          |             |
|                                |                                  | 0     | penVPN 帐户   |                  |     |          |             |
| ● OpenVPN 帐户清单   1 隧道激活 1      |                                  |       |             |                  |     |          |             |
| 跳到 <b>1 ▼</b> / 页              |                                  |       |             |                  |     |          |             |
| 激活                             | 有效期限                             | 帐户    | 远程<br>IP 地址 | OpenVPN<br>IP 地址 | 状态  | 储存       | 配置          |
|                                | 起始: 2015-09-30<br>到期: 2015-12-12 | 1 / 1 | 0.0.0.0     | 0.0.0.0          | N/A | <b>?</b> | <u>编辑</u> 🗓 |
|                                |                                  |       |             |                  |     |          |             |

新增帐户

#### <u>3-1 汇出配置文件</u>

点选♀图示即可下载.ovpn 配置文件。下载后可用 WordPad 打开查看、修改配置文件内容。

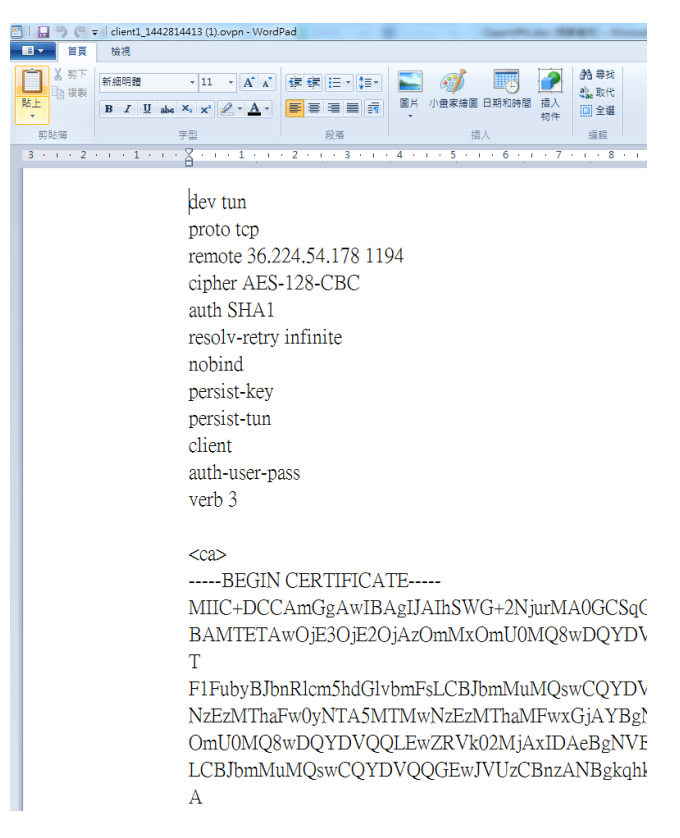

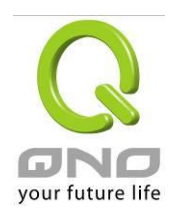

#### 3-2 使用电子邮件寄发配置文件

#### 3-2-1 设定 SMTP 服务器

在做以下设定前,请先检查邮件服务器已允许 SMTP 服务。

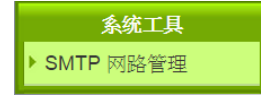

#### ● SMTP 网路管理

| 来源电子邮件:  | qno.fae5@gmail.com | (电邮位址)                 |
|----------|--------------------|------------------------|
| 电邮服务器:   | smtp.gmail.com     | (正确网域名称或是 IP 地址)       |
| 认证模式:    | SSL v              |                        |
| SMTP 端口: | 465                | (范围: 1-65535, 预设值: 25) |
| 使用者名称:   | qno.fae5@gmail.com |                        |
| 密码:      | ••••••             |                        |

| 爾定    | 取給       |
|-------|----------|
| ULCRS | 4.8S(Ie) |

| 来源电子邮件                   | 欲使用的电子邮件信箱。 |
|--------------------------|-------------|
| 电邮服务器 邮件服务器的主机名、或 IP 地址。 |             |
| 认证模式                     | 欲使用的认证模式。   |
| SMTP 端口                  | SMTP 端口号。   |
| 使用者名称                    | 此电子邮件的用户名称。 |
| 密码                       | 此电子邮件的密码。   |

#### 3-2-2 寄发 ovpn 配置文件到客户端

| 🕒 电邮设定档 - Google | Chrome                                      |  |  |  |  |
|------------------|---------------------------------------------|--|--|--|--|
| 🗋 qnofaelab9.qn  | oddns.org.cn:8080/mail0.htm?file=02.ovpn& 🔍 |  |  |  |  |
| 电邮服务器:           | 电邮伺服器配置                                     |  |  |  |  |
| 附件档案:            | client1_1443596097.ovpn                     |  |  |  |  |
| 收件者:             |                                             |  |  |  |  |
|                  |                                             |  |  |  |  |
|                  |                                             |  |  |  |  |
|                  |                                             |  |  |  |  |
|                  |                                             |  |  |  |  |
| 副本收件者:           |                                             |  |  |  |  |
|                  |                                             |  |  |  |  |
|                  |                                             |  |  |  |  |
|                  |                                             |  |  |  |  |
|                  |                                             |  |  |  |  |
|                  | Y                                           |  |  |  |  |

点选逐图标,填入收件者电子邮件地址,按下确认键即可发送。

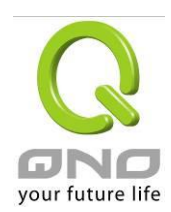

#### 4. 客户端如何使用 OpenVPN

# <u>4-1 iOS</u>

1. 于 App Store 搜寻与下载 OpenVPN APP。

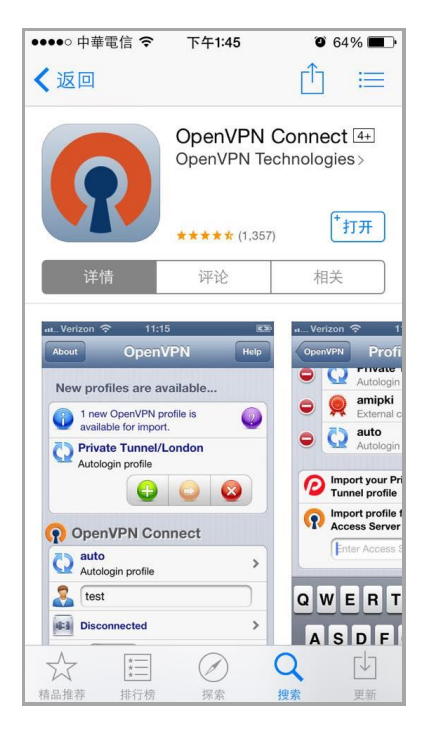

2. 自电子邮件收取.ovpn 配置文件,选择在 OpenVPN 里打开。

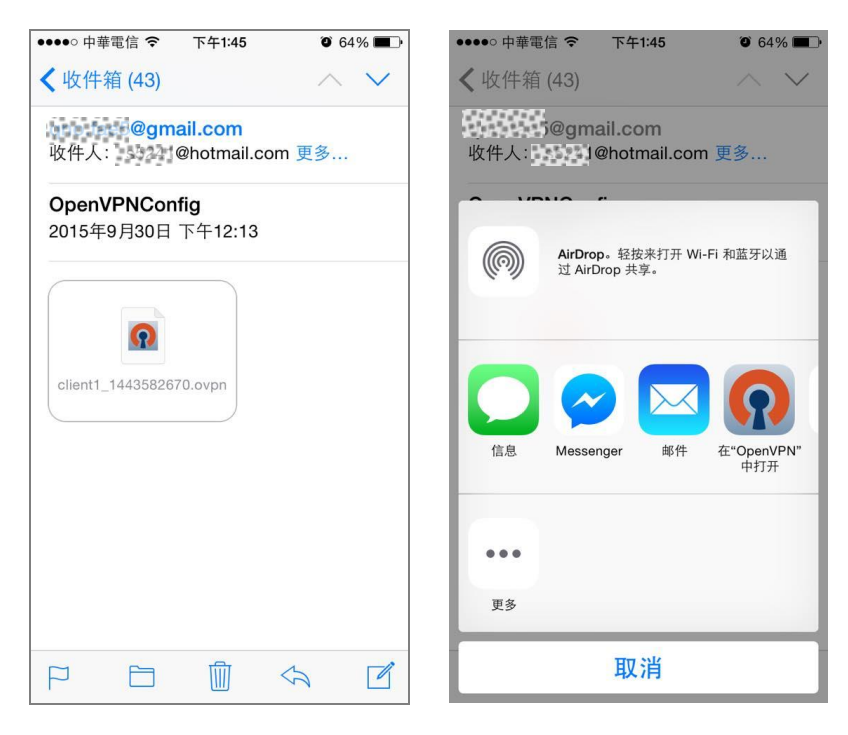

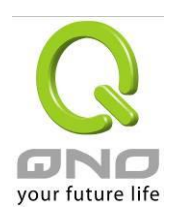

# 3. 点选 😌, 输入用户名称、密码。

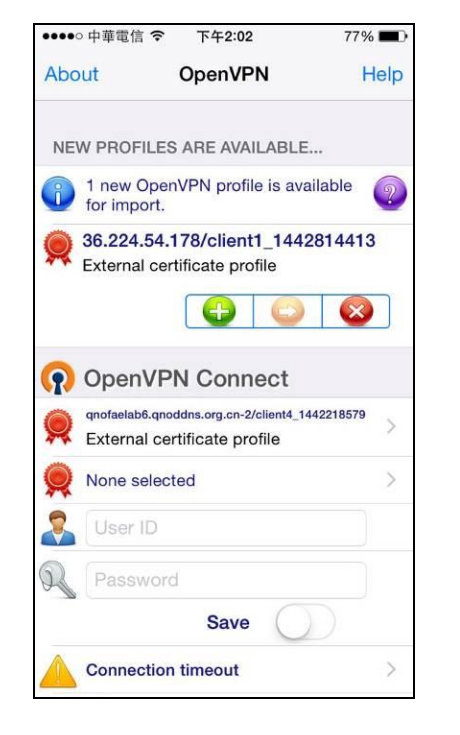

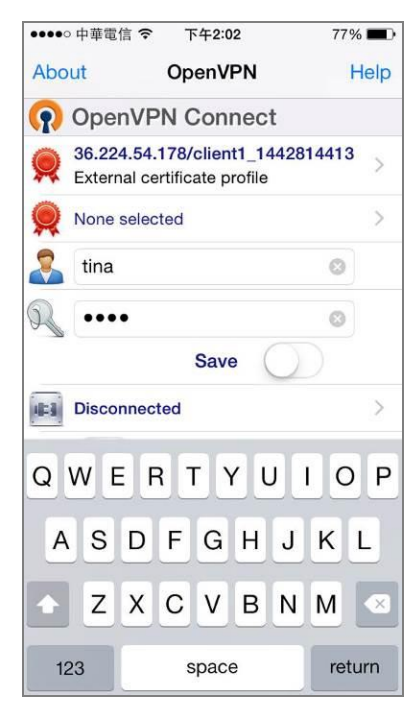

4. 联机成功。

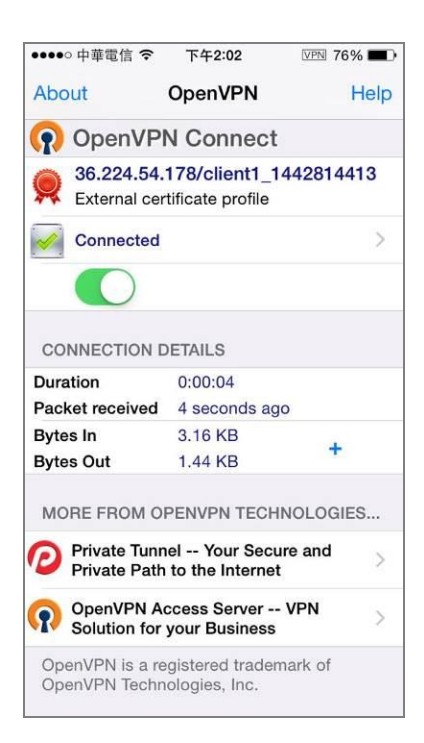

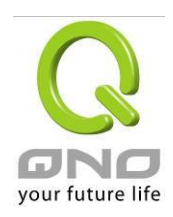

## 4-2 Android

- 1. 将取得的.ovpn 配置文件储存到手机内。
- 2. 自 Google Play 商店下载 Open VPN。

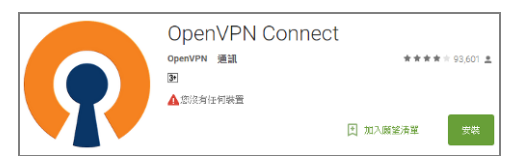

3. 打开 OpenVPN,选取.ovpn 配置文件。

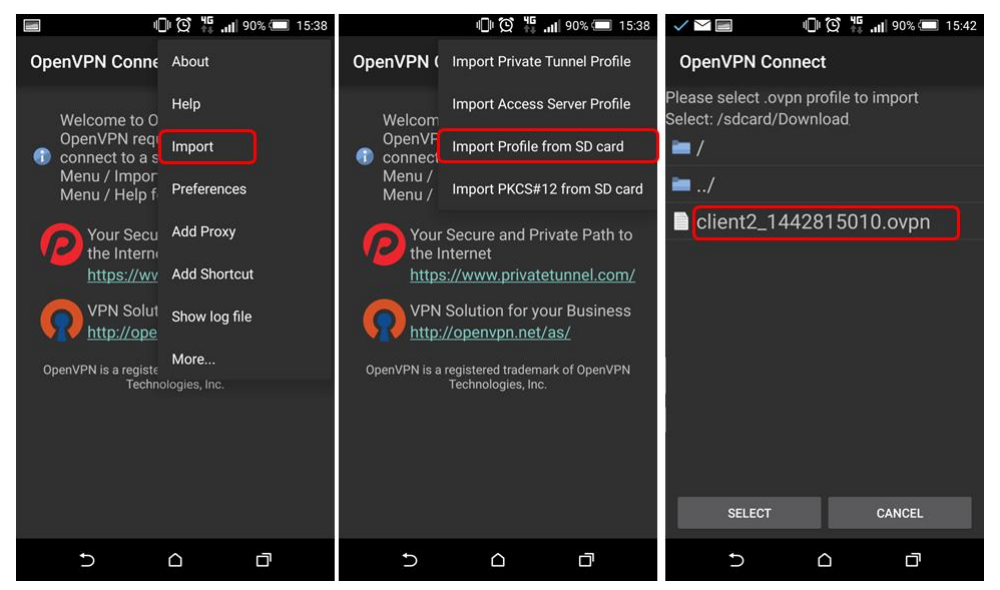

4. 输入用户名称、密码。

| ľ                               | $\sim$          |        |      | j (j)       | 4 <b>G</b><br>1°↓ . | <b>1</b> 909 | 6    | 15:43 |
|---------------------------------|-----------------|--------|------|-------------|---------------------|--------------|------|-------|
| Ор                              | OpenVPN Connect |        |      |             |                     |              | :    |       |
| Us                              | erna            | me:    |      |             |                     |              |      |       |
| 1                               |                 |        |      |             |                     |              |      |       |
| Pa                              | sswo            | ord:   |      |             |                     |              |      |       |
| •                               |                 |        |      |             |                     |              | 🗆 s  | ave   |
|                                 |                 |        |      |             |                     |              |      |       |
|                                 | Pro             | file s | ucce | ssfull      | y imp               | orte         | d :  | 1 0 1 |
|                                 | 36.2            | 224.5  | 4.17 | B [clie     | ent2_               | 1442         | 8150 | 10]   |
|                                 |                 | С      | onne |             |                     |              |      |       |
|                                 |                 |        |      |             |                     |              |      |       |
| Your Secure and Private Path to |                 |        |      |             |                     |              |      |       |
| 1                               | 2               | S      | 4    | Б (         |                     | , ,          | •    | 0     |
| I                               | 2               | 3      | 4    | 5 (         | / כ                 | ð            | 9    | U     |
|                                 | 6               | #      | ¢    | %           | ۶.                  | +            | 2    | ,     |
| •                               | (w              | π      | Ŷ    | /0          | α                   | •            |      | /     |
| *                               |                 |        |      | (           | ١                   | _            |      | -     |
|                                 |                 |        |      | (           | )                   |              |      |       |
| ABC                             |                 |        |      |             |                     |              | -    | 4     |
|                                 |                 |        |      | <u> </u>    | -                   |              |      |       |
|                                 | `               | /      |      | $\triangle$ |                     | C            | ך    |       |

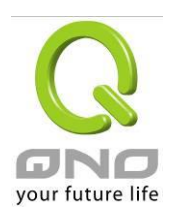

5. 联机成功。

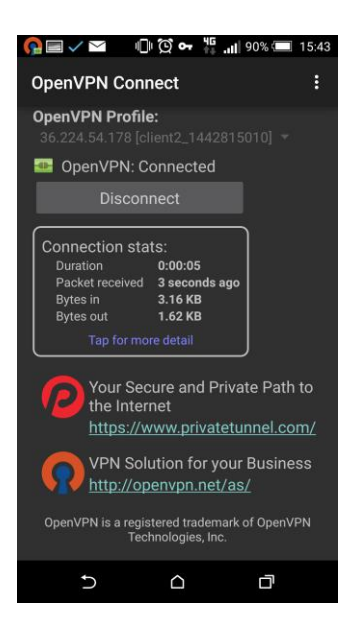

## 4-3 Windows

- 1. 至 <u>https://openvpn.net/</u>下载客户端软件,并完成安装程序。
- 2. 将.ovpn 配置文件存放至客户端程序所在的 config 文件夹,以下为默认的安装位置示意图:

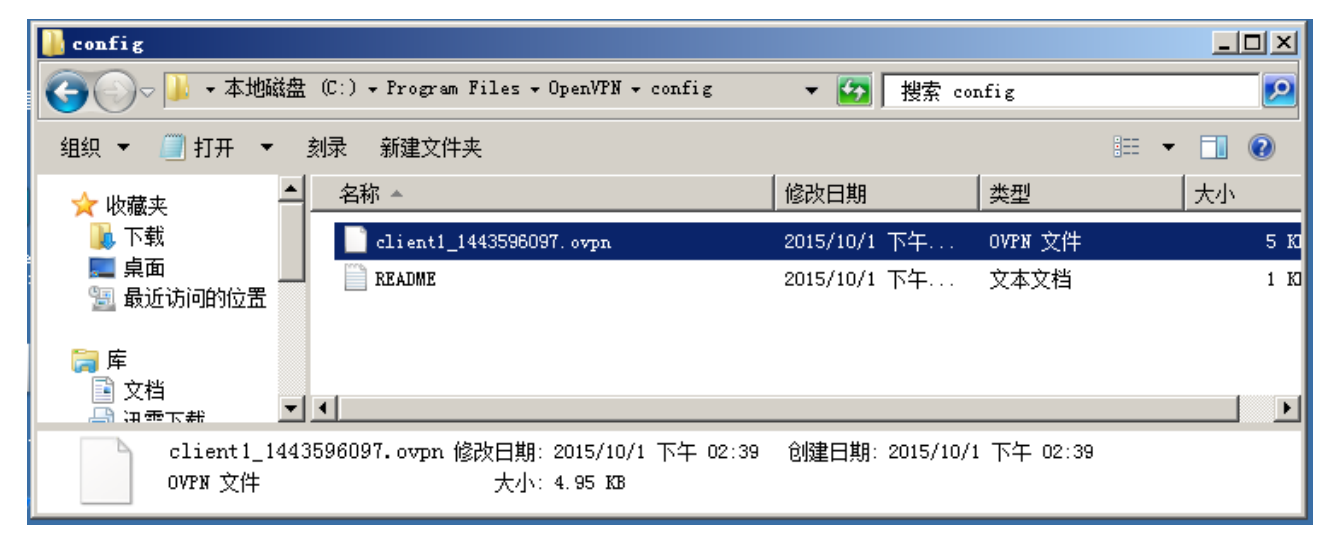

3. 以系统管理员身分执行 OpenVPN 客户端程序。

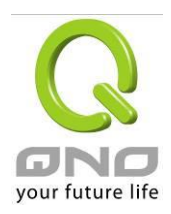

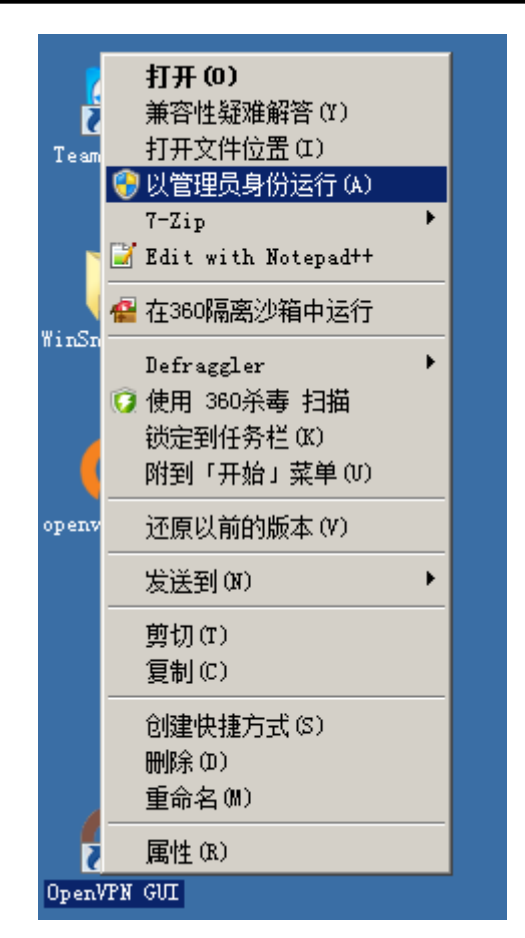

4. 于桌面底层工具栏选取 OpenVPN,选择「连接」。

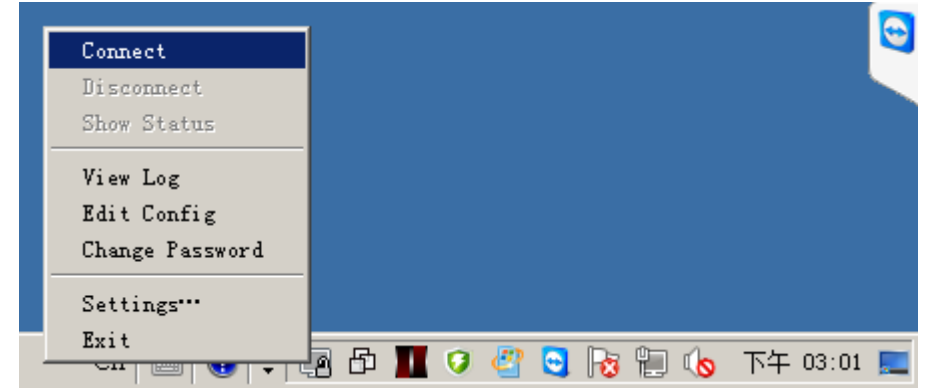

5. 输入用户名称、密码。

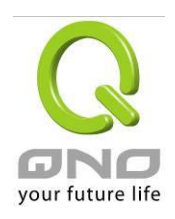

| PopenVPN Connection (client1_1443596097)                                                 | -OX          |
|------------------------------------------------------------------------------------------|--------------|
| Current State: Connecting                                                                |              |
| Thu Oct 01 15:01:41 2015 OpenVPN 2.3.8 x86_64-w64-mingw32 [SSL (OpenSSL)] [LZO] [PKCS11] | [IPv6] built |
| Thu Oct 01 15:01:41 2015 library versions: OpenSSL 1.0.1p 9 Jul 2015, LZO 2.08           |              |
| Thu Oct 01 15:01:41 2015 MANAGEMENT: TCP Socket listening on [AF_INET]127.0.0.1:25340    |              |
| Thu Oct 01 15:01:41 2015 Need hold release from management interface, waiting            |              |
| Thu Oct 01 15:01:41 2015 M OpenVPN - User Authentication .0.0.1.25340                    |              |
| Thu Oct 01 15:01:41 2015 M. Lisemane:                                                    |              |
| Thu Oct 01 15:01:41 2015 M.                                                              |              |
| Thu Oct 01 15:01:41 2015 M, Password:                                                    |              |
| OK Cancel                                                                                |              |
|                                                                                          |              |
|                                                                                          |              |
|                                                                                          |              |
|                                                                                          |              |
|                                                                                          |              |
| Disconnect Reconnect Hid                                                                 | .            |
|                                                                                          |              |

6. 联机成功。

| OpenVPN GUI                      |             |
|----------------------------------|-------------|
| Connected to: client1_1443596097 |             |
| Connected since: 2015/10/1 15:02 |             |
| Assigned IP: 172.31.0.6          |             |
| СН 🧉 😨 🛱 🖪 🗗 🔟 🧭 😋 😼 🐑 ሌ         | ,下午 03:02 🗾 |

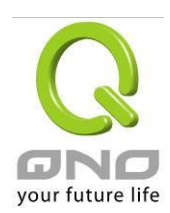

5. 观看系统摘要

|   |              |   | OpenVPN         |         |
|---|--------------|---|-----------------|---------|
|   |              |   | ▶ 目前 OpenVPN 状态 |         |
|   |              |   | OpenVPN 服务器     |         |
|   |              |   | OpenVPN 帐户      |         |
| 0 | 摘要信息         | I |                 | •       |
|   | OpenVPN 隧道数: | 1 |                 | 19 可用隧道 |

#### ● OpenVPN 服务器

| 激活 | 有效期限                             | 认证模式  | 通讯协定     | 加密演算法   | 局域网子网域                       | 配置 |
|----|----------------------------------|-------|----------|---------|------------------------------|----|
|    | 起始: 2015-09-30<br>到期: 2023-01-01 | 密码与证书 | TCP 1194 | AES-128 | 192.168.1.0<br>255.255.255.0 | 编辑 |

## ● OpenVPN 帐户清单

|    |                                  | 1     | 隧道激活                          | 1 条隧道            | 記经设定  |          |             |
|----|----------------------------------|-------|-------------------------------|------------------|-------|----------|-------------|
|    |                                  | B     | №到 1 ▼ / 页                    | All ▼ 在          | 页显示笔数 |          |             |
| 激活 | 有效期限                             | 帐户    | 远程<br>IP 地址                   | OpenVPN<br>IP 地址 | 状态    | 储存       | 配置          |
|    | 起始: 2015-09-30<br>到期: 2015-12-12 | 1 / 1 | 59. <mark>1</mark> 20.186.110 | 172.31.0.6       | 中断    | <b>?</b> | <u>编辑</u> 🗓 |

## 新增帐户

| OpenVPN 隧道数   |                       |
|---------------|-----------------------|
| 已经设定使用        | 已经连机的隧道数。             |
| 可用隧道          | 尚余隧道数。                |
| OpenVPN 服务器   |                       |
| 有效期限          | 此凭证签核的起始日期、与失效日期。     |
| 认证模式          | 认证模式。                 |
| 通讯协议          | 通讯协议与端口号。             |
| 加密算法          | 加密算法。                 |
| 局域网络子域        | 局域网络子域                |
| 编辑            | 点击后可进入编辑页面。           |
| OpenVPN 帐户清单  |                       |
| 有效期限          | 此客户端账号的有效期限。          |
| 账户            | 使用者名称。                |
| 远程 IP 地址      | 此客户端的 IP 地址。          |
| OpenVPN IP 地址 | 此客户端使用的 OpenVPN 虚拟接口。 |

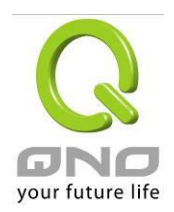

| 状态 | 连接状态。   |
|----|---------|
| 储存 | 汇出配置文件。 |
| 设定 | 编辑、删除。  |